CFFICE OF POLICY, PROCEDURES, AND TRAINING

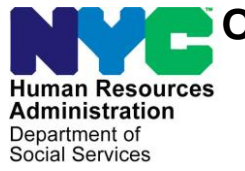

James K. Whelan, Executive Deputy Commissioner

Adam Waitzman, Assistant Deputy Commissioner Office of Procedures

# POLICY BULLETIN #20-50-SYS

### POS SELF SERVICE INCIDENT FORM

| Date:           | Subtopic(s):                                                                                                    |
|-----------------|----------------------------------------------------------------------------------------------------|
| August 18, 2020 | Forms                                                                                                    |
|                 | The purpose of this policy bulletin is to inform Job Center, Non-Cash<br>Assistance (NCA) Supplemental Nutrition Assistance Program<br>(SNAP) Center and HIV/AIDS Services Administration (HASA) staff<br>of a new POS Self Service Incident Form.                                                                                                    |
|                 | The ITS Service Desk is introducing the POS Self-Service Incident<br>form. In addition to calling the ITS Service Desk, this form will<br>provide users with another option to report POS issues, and provide<br>support teams with the required information needed to resolve an<br>issue efficiently. This form will replace emails to the POS Help<br>Desk. Please do NOT open multiple tickets for the same issue to<br>avoid flooding the support queue which will impact response time. |
|                 | The <u>POS Self-Service Incident Form</u> should be used to report POS, SPOS, POS Management Console or FIA Model Office issues. For all other incidents, please select the General Incident form.                                                                                                    |
|                 | Follow the instructions below to submit an incident request:                                                                                                    |
|                 | If you experience any technical issues, please contact the ITS Service Desk using the <u>ITS Self-Service Incident Form</u> . Operational support hours are 8:30 AM-5:00 PM, Monday through Friday.                                                                                                    |
|                 | When you click the Self-Service Link ( <u>ITS Self-Service Incident</u><br>Form) you will have the ability to select General Incident or POS<br>Incident.                                                                                                    |
|                 |                                                                                                    |

### Welcome to the ITS Service Desk

✤ Please choose your Incident Type

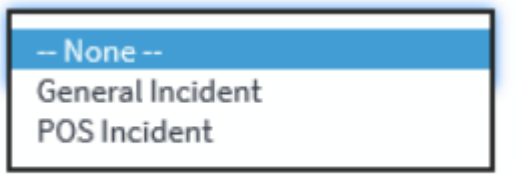

• Select your issue and complete the form. Please don't forget to include screenshots.

Activity Removal Case Reset Case Unlock **DSS Portal Page** Enrollment Issues Freezing/Crashing/Slowness In POS Grants/RAU Issue Melrose Error MONIQ/FRED/Self Service Old Grant Removal PAM Issue Phone CTI Issue POS Other Issue **Problem With Forms** Problem with my Queue Problem with WMS in POS Scanning Indexing Issue sPOS Other Issue Transmission Error User ID & Password window

The Watchlist allows other people, such as a Supervisor, to receive notifications on ticket updates, in the same way cc is used in email. To add other people to the ticket, so they receive notifications and updates on the ticket, search for their name in the "Available" box and then click the right arrow to add them to the Selected list. You can add multiple recipients to the Watchlist.

**Note**: Staff must always add the immediate Supervisor to the watch list.

| lsers that are added to the Watchlist will receive email notifications about the Incid                                                                                                    | ent.                                                                                                    |
|----------------------------------------------------------------------------------------------------|----------------------------------------------------------------------------------------------------|
| Available                                                                                                    | Selected                                                                                                    |
| Q john                                                                                                    |                                                                                                    |
| Aaron C. Johnson<br>Aaron Johnson<br>ABENA JOHNSON<br>Adanna John<br>AISHA JOHNSON<br>AISHA JOHNSON<br>AISHA JOHNSON<br>AISHA JOHNSON<br>AISHA JOHNSON<br>Alberta Johnson<br>Alberta Johnson<br>Alecia Johnson<br>Alecia Johnson                                                                                                    | None                                                                                                    |
|                                                                                                    |                                                                                                    |
| <ul> <li>To receive status updates, or add addit<br/>as screenshots, you can do so from the<br/>notification containing your ticket numbe<br/>the IT Service Desk email and the upda<br/>screenshots will be added to your ticket<br/>hyperlink in the email notification to go to<br/>Requester page.</li> </ul>                                                                                                    | ional information such<br>IT Service Desk email<br>er. You can 1) reply to<br>ites including<br>or 2) click the <u>here</u><br>to the Self-Service                                                                                                  |
| <ul> <li>To receive status updates, or add addit as screenshots, you can do so from the notification containing your ticket number the IT Service Desk email and the updates creenshots will be added to your ticket hyperlink in the email notification to go the Requester page.</li> <li>April Green An incident has been submitted on your behalf for the following issue:         <ul> <li>cannot sign into POS</li> <li>Click here</li> <li>to see more information about this incident</li> </ul> </li> </ul> | ional information such<br>IT Service Desk email<br>er. You can 1) reply to<br>ites including<br>or 2) click the <u>here</u><br>to the Self-Service<br>Incident ID: INCOXXXX<br>Contact Information:<br>Incident Status<br>New<br>Have any questions |

## Self Service Requester Page

From the Self-Service Requester Page, you can add attachments, add updates, request status, or resolve your incident

#### SELF-SERVICE REQUESTER PAGE

From the Self-Service Requester Page, you can add attachments, add updates, request status, or resolve your incident.

| <   | Incident - INC0160005 | 1 ~ 000 | Follow | + Updat | te Resolve Incident |
|-----|-----------------------|---------|--------|---------|---------------------|
| Add | litional comments     |         |        |         |                     |
| -   |                       |         |        |         |                     |
| F   | dditional comments    |         |        |         |                     |
| 1   | dditional comments    |         |        |         |                     |
| _   | idditional comments   |         |        |         |                     |
| 1   | Idditional comments   |         |        |         | Post                |

# **HRA/DSS Users**

Please call the ITS Service Desk if you have any problems completing the form. The phone number is **929-294-7335**. Operational support hours are Monday – Friday, 8:30am – 5:00pm.

**Note**: Callbacks from the ITS Service Desk will have a **(307)** area code, so answer the calls so they can assist you.

Effective August 19, 2020